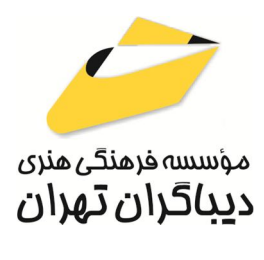

به نام خدا

# آموزش جامع Adobe Illustrator 2025

مؤلف:

مهندس سید بهزاد عطیفه پور

هرگونه چاپ و تکثیر از محتویات این کتاب بدون اجاز ۵ کتبی ناشر ممنوع است. متخلفان به موجب قانون حمایت حقوق مؤلفان،مصنفان و هنر مندان تحت پیگر دقانونی قر ارمی گیرند.

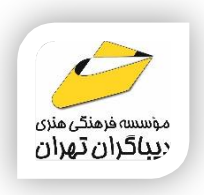

## • عنوان کتاب: **آموزش جامع Adobe Illustrator 2025**

- مولف : سید بهزاد عطیفه پور
- ◄ ناشر: موسسه فرهنگی هنری دیباگران تهران
  - ♦ویراستار: سید بهزاد عطیفه پور
  - ◄ المعام المعنية عطيفة المعام المعام معام المعام المعام المعام المعام المعام المعام المعام المعام المعام المعام المعام المعام المعام المعام المعام الم معام المعام المعام المعام المعام المعام المعام المعام المعام المعام المعام المعام المعام المعام المعام المعام الم معام المعام المعام المعام المعام المعام المعام المعام المعام المعام المعام المعام المعام المعام المعام المعام المعام المعام المعام المعام المعام المعام المعام المعام المعام المعام المعام المعام المعام المعام المعام المعام المعام المعام المعام المعام المعام المعام الم معام المعام المعام المعام المعام المعام المعام المعام المعام المعام المعام المعام المعام المعام المعام المعام المعام المعام المعام المعام المعام المعام المعام المعام المعام المعام المعام المعام المعام المعام المعام المعام الم معام المعام المعام المعام المعام المعام المعام المعام المعام المعام المعام المعام المعام المعام المعام المعام المعام المعام المعام المعام المعام المعام المعام المعام المعام المعام المعام المعام المعام المعام المعام المعام المعام المعام المع معام المعام المعام المعام المعام المعام المعام المعام المعام المعام المعام المعام المعام المعام المعام المعام المعام المعام المعام الم معام المعام المعام المعام المعام المعام المعام المعام المعام المعام المعام المعام المعام المعام المعام المعام المعام المعام المعام المعام المعام المعام المعام المعام المعام المعام المعام المعام المعام المعام المعام المعام الم معام ا
    - **♦طراح جلد**:مولف
    - ♦ نوبت چاپ: اول
    - ♦ تاریخ نشر: ۱۴۰۴
    - ♦ چاپ و صحافی:صدف
      - ◄ تيراژ:١٠٠ جلد
    - ◄ قيمت: ٨٦٠٠٠٠ ريال
  - ♦ شابک: ۱ -۹۲۱-۹۲۱ -۹۲۲

نشانى واحد فروش: تهران-خيابان انقلاب-

خ شهدای ژاندارمری-بین خ فخررازی و ۱۲ فروردین-پلاک ۸۸ طبقه دوم-واحد۴ تلفن ها: ۶۶۴۸۳۷۶۳-۶۶۴۸۳۷۶۳

فروشگاههای اینترنتی دیباگران تهران :

WWW.MFTBOOK.IR www.dibagarantehran.com

سرشناسه:عطیفه پور،سید بهزاد،۱۳۶۵– عنوان و نام پدیدآور:آموزش جامع Adobe Illustrator ویراستار:مهدیه مخبری. ویراستار:مهدیه مخبری. مشخصات نشر: تهران : دیباگران تهران : ۱۴۰۳ مشخصات نظاهری:۷۳۱ ص:مصور،جدول،نمودار. شابک: ۱-۲۱۹-۲۱۸-۷۲۲ ص:محور،جدول،نمودار. شابک: ۱-۲۱۹-۲۱۸-۷۲۲ می مور، جدول،نمودار. موضوع: میرساز ادوبی(فایل کامپیوتر) موضوع: گرافیک کامپیوتری Adobe Illustrator موضوع: گرافیک کامپیوتری Adobe Illustrator موضوع: گرافیک کامپیوتری در بندی دیویی:۰۰۶/۶۸۶۹ رده بندی دیویی:۰۰۶/۶۸۶۹

نشانی تلگرام:mftbook@ نشانی اینستاگرام دیبا dibagaran\_publishing هرکتاب دیباگران،یک فرصت جدید علمی و شغلی. هر گوشی همراه،یک فروشگاه کتاب دیباگران تهران. از طریق سایتهای دیباگران،در هر جای ایران به کتابهای ما دسترسی دارید.

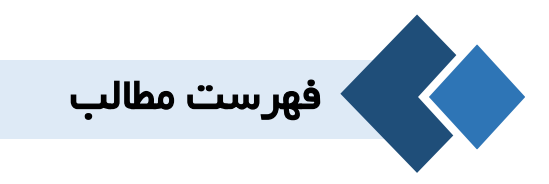

| Ai | فصل اول: آشنایی با Illustrator و مفاهیم گرافیک |
|----|------------------------------------------------|
| 74 | مقدمه ناشر                                     |
| ۲۵ | مقدمه مؤلف                                     |
| ۲۷ | تاريخچه طراحي ديجيتال                          |
| ۲۷ | آغاز طراحي وكتور                               |
| ۲۷ | پيشگامان اوليه (١٩۵٠-١٩٧٠)                     |
| ۲۷ | گسترش نرمافزارهای گرافیکی (۱۹۷۰–۱۹۹۰)          |
| ۲۸ | پیدایش نرمافزارهای طراحی وکتوری (۱۹۸۰–۱۹۹۰)    |
| ۲۸ | ورود به عصر دیجیتال (۱۹۹۰–۲۰۱۰)                |
| ۲۸ | دوران مدرن و استفاده گسترده (۲۰۱۰ تا امروز)    |
| ۲۹ | آشنایی با نرمافزار Adobe Illustrator           |
| ۲۹ | تاريخچه شركت Adobe                             |
| ۳۱ | تاريخچه نرمافزار Adobe Illustrator             |
| ۳۳ | قابلیتهای نرمافزار Adobe Illustrator           |
| ۳۳ | Pixel                                          |
| ۳۴ | Pixel Density                                  |
| ۳۵ | محاسبه تراکم پیکسلی نمایشگر                    |
| ٣۶ |                                                |
| ٣۶ | انواع Resolution                               |
| ۳۸ | عوامل موثر بر Resolution                       |

| ۳۸ | PPI                                             |
|----|-------------------------------------------------|
| ٣٩ | کاربرد PPI                                      |
| ۳۹ | DPI                                             |
| ۴۰ | انواع گرافیک                                    |
| ۴۰ | تصاوير با ماهيت پيكسلى يا Bitmap                |
| ۴۲ | تصاویر با ماهیت بُرداری یا Vector               |
| ۴۳ | مزاياي طراحي وكتورى                             |
| ۴۳ | مفاهیم رنگها                                    |
| ۴۵ | مدل های رنگی                                    |
| ۴۵ | مد RGB                                          |
| ۴۵ | مدCMYK                                          |
| ۴۷ | سایز کاغذهای چاپی استاندارد                     |
| ۴۷ | گروه کاغذهای خانواده A                          |
| ۴٩ | گروه کاغذهای خانواده RA                         |
| ۴٩ | گروه کاغذهای خانواده SR                         |
| ۴٩ | گروه کاغذهای خانواده B                          |
| ۵۱ | گروه کاغذهای خانواده C                          |
| ۵۲ | آشنایی با کاغذهای مجله، کتاب، بروشور و کاتولوگ  |
| ۵۳ | قطع مجله                                        |
| ۵۳ | قطع بروشور و کاتالوگ                            |
| ۵۴ | انواع قطع مجله، کتاب، بروشور و کاتولوگ در ایران |
| ۵۵ | قطع وزيرى                                       |
| ۵۶ | قطع رقعی                                        |
| ۵۶ | قطع خشتى                                        |
| ۵۷ | قطع رحلى                                        |
| ۵۷ | قطع سلطانی                                      |
| ۵۸ | قطع جيبى                                        |

| ۵۸        | قطع پالتويی                                     |
|-----------|-------------------------------------------------|
| ۵۸        | قطع بیاضی                                       |
| ۵۹        | بهترين شيوه تمرين كردن Adobe Illustrator        |
| ۵۹        | آینده کاری کاربران Adobe Illustrator            |
| Aì        | فصل دوم: شروع کار با Adobe Illustartor          |
| ۶۲        | مقدمات نصب Adobe Illustrator                    |
| ۶۲        | نیازهای سختافزاری برای نصب Illustrator 2025     |
| ۶۳        | بررسی مشخصات سخت افزاری سیستم جاری              |
| ۶۳        | تشخیص مدل کارت گرافیک در ویندوز با دستور dxdiag |
| ۶۵        | تشخیص گرافیک کارت با System information         |
| <i>99</i> | اجرای نرمافزار Adobe Illustrator                |
| ۶۸        | معرفی محیط Adobe Illustrator                    |
| ۶۸        | Menu Bar                                        |
| ۶۹        | بخش RECENT                                      |
| ۷۱        | بخش CC file                                     |
| ۷۱        | دکمه New.                                       |
| ۷۱        | دکمه Open                                       |
| ۷۲        | تنظیم محیط کاری Adobe Illustrator               |
| ٨٠        | شروع کار با محیط Essentials                     |
| ۸۱        |                                                 |
| ۸۳        | Panel                                           |
| ٨۴        | Status Bar                                      |
| ٨۵        | شروع کار با محیط Essentials Classic             |
| ۸۵        | Panel                                           |
| λλ        | Control Bar                                     |
| ٨٩        | ايجاد يک سند جديد                               |

| ۹۳    | مديريت سند و صفحات كارى                     |
|-------|---------------------------------------------|
| ۹۴    | پانل Artboard                               |
| ٩٧    | ابزار Artboard                              |
| ٩٨    |                                             |
| ٩٨    | مرتبسازی پنجره فایلهای باز شده              |
| 1 • 1 | ابزار Change Screen Mode                    |
| ۱۰۳   | تغيير بزرگنمايي تصوير                       |
| ۱۰۶   | تغيير منطقه نمايش                           |
| ۱۰۶   | پانل Document Info                          |
| ۱۰۷   | دستور About Illustrator                     |
| ۱۰۸   | دستور System Info                           |
| ۱۰۸   | تنظيمات پيشفرض Adobe Illustrator            |
| ۱۰۹   | دستور Revert                                |
| ۱۱۰   | دستور Close                                 |
| ۱۱۰   | دستور Close All                             |
| 111   | دستور Exit                                  |
| Aì    | فصل سوم: ابزارهای ترسیمی                    |
| 1117  | اجزای مسیر                                  |
| ۱۱۶   | قلم نوری کامپیوتر                           |
| 118   | تاریخچه قلم نوری کامپیوتر                   |
| ۱۱۲   | کاربرد قلم نوری کامپیوتر                    |
| ۱۱۷   | مزیتهای قلم نوری کامپیوتر در مقایسه با ماوس |
| ۱۱۸   | انواع قلم نوری کامپیوتر                     |
| ۱۱۹   | قلمهای نوری مانیتوری                        |
| ١٢٠   | ترسیم مسیر با ابزار Pencil                  |

| 177 | تغيير طول مسير توسط ابزار Pencil             |
|-----|----------------------------------------------|
| ۱۲۳ | اتصال دو مسیر توسط ابزار Pencil              |
| ۱۲۳ | تغییر شکل مسیر قبلی توسط ابزار Pencil        |
| 174 | ابزار Pen                                    |
| 174 | ایجاد مسیر با سگمنتهای مستقیم                |
| ۱۲۵ | ايجاد مسير منحنى                             |
| ١٢٧ | ایجاد سگمنت منحنی در ادامه یک سگمنت مستقیم   |
| ١٢٨ | ایجاد سگمنت مستقیم در ادامه یک سگمنت منحنی   |
| ١٢٨ | ایجاد دو سگمنت منحنی متصل شده با یک گوشه     |
| ١٢٩ | ابزار Add Anchor Point                       |
| ١٢٩ | ابزار Delete Anchor Point                    |
| ١٢٩ | ابزار Anchor Point                           |
| ۱۳۰ | ويرايش مسيرها در Illustrator                 |
| ۱۳۱ | آشنایی با Fill و Stroke                      |
| ۱۳۲ | تعيين خط دور                                 |
| ۱۳۳ | آشنایی با ابزار Width Tool                   |
| 184 | استفاده از اشکال آماده در Illustrator        |
| ۱۳۴ | ترسیم مستطیل با ابزار Rectangle              |
| ۱۳۶ | ترسیم مستطیل با ابزار Rounded Rectangle      |
| ۱۳۷ | ترسیم بیضی و دایره با ابزار Ellipse          |
| ۱۳۸ | ترسیم چند ضلعی با ابزار Polygon              |
| ۱۳۸ | ترسیم ستاره با ابزار Star                    |
| ۱۳۹ | ترسیم روشنایی خیره کننده با ابزار Flare      |
| 141 | ترسیم خطها با ابزار Line Segment             |
| 147 | ترسیم کمان با ابزار Arc                      |
| 144 | ترسیم مارپیچ با ابزار Spiral                 |
| 140 | ترسیم شبکه مستطیلی با ابزار Rectangular Grid |
| 148 | ترسیم شبکه قطبی با ابزار Polar Grid          |

| ابزار Shaper                                     | ۱۴۷   |
|--------------------------------------------------|-------|
| ابزار Smooth                                     | ۱۴۸   |
| ابزار Join                                       | 149   |
| پاک کردن یک اثر هنری                             | 149   |
| ابزار Eraser Tool Path                           | 149   |
| ابزار Eraser                                     | ۱۵۱   |
| نحوه ایجاد مسیرهای ترکیبی                        | 187   |
| فصل چهارم: ابزارهای انتخاب                       | Aì    |
|                                                  | 100   |
| Direct Selection Tool (A)                        | ۱۵۸   |
| Group Selection Tool                             | ۱۵۹   |
| Lasso(Q)                                         | ١۶٠   |
|                                                  | ١۶١   |
| آشنایی با دستورات منوی Select                    | 184   |
| زیر منوی Same                                    | ١۶۵   |
| زير منوى Object                                  | ١٤٧   |
| وير روح مع فصل پنجم: تغيير شكل اشياء             | Aì    |
| تغییر شکل اشیاء با استفادہ از Bonding Box        | ١٧٠   |
| تغییر شکل اشیاء با استفاده از زیر منوی Transform | ۱۷۲   |
| دستور Transform Again                            | ۱۷۲   |
| دستو, Move                                       | ۱۷۲   |
| ربيته. Rotate                                    | ۱۷۳   |
| Reflect                                          | 176   |
| دستور Kenee                                      | \\/¢  |
| Scale wind                                       | 1 4 5 |

| ۱۷۵ | دستور Transform Each                              |
|-----|---------------------------------------------------|
| ١٧۶ | تغییر شکل اشیاء با استفاده از پانل Transform      |
| ١٧٨ | تغییر شکل اشیاء با استفاده از ابزارهای Transform  |
| ١٧٨ | ابزار Rotate ابزار                                |
| ۱۸۰ | ابزار Reflect                                     |
| ۱۸۱ | ابزار Scale                                       |
| ۱۸۱ | ابزار Shear                                       |
| ۱۸۱ | آشنایی با ابزار Free Transform                    |
| ۱۸۳ | تغییر شکل اشیاء با استفاده از ابزار Puppet Warp   |
| ۱۸۵ | تغییر شکل اشیاء با استفاده از ابزار Shape Builder |
| ۱۸۵ | تنظيم خصوصيات Shape Builder                       |
| ۱۸۶ | تمرين ۱–۵                                         |
| ۱۹۳ | تغییر شکل اشیاء با استفاده از پانل Pathfinder     |
| ۱۹۶ | تمرين ۲–۵                                         |
| ۱۹۹ | تمرين ٣–٥                                         |
| ۲۰۲ | تمرين ۴–۵                                         |
| ۲۱۵ | تمرين ۵–۵                                         |
| ۲۲۲ | تمرين ۶–۵                                         |
| Aì  | فصل ششم: سازماندهی اشیاء                          |
| ۲۲۸ | زیر منوی Arrange                                  |
| 779 | گروه بندی اشیاء                                   |
| ۲۳۲ | آشنایی بامفهوم لایه و کاربردآن                    |
| ۲۳۳ | آشنایی با پانل Layer                              |
| ۲۳۶ | مشخصات لايهها                                     |
| ۲۳۷ | نحوه تغيير ترتيب لايهها                           |

| تغییر ترتیب موضوعها در یک لایه              |    |
|---------------------------------------------|----|
| نحوهٔ انتقال اشیاء به لایه دیگر             |    |
| ادغام يا تركيب لايهها                       |    |
| حذف یک موضوع یا لایه                        |    |
| گرفتن خروجی از لایه                         |    |
| سخهبرداری و تکثیر موضوعها                   | نى |
| نسخهبرداری و تکثیر موضوعها توسط پانل Layers |    |
| نسخەبردارى و تكثير موضوعھا توسط Drag ماوس   |    |
| نسخەبردارى و تكثير موضوعھا توسط منوى Edit   |    |
| رتیب چیدمان و توزیع موضوعها                 | تر |
| چيدمان بر اساس Artboard                     |    |
| چيدمان بر اساس Bounding Box                 |    |
| چیدمان بر اساس Key Object                   |    |
| ديريت خط كش                                 | م  |
| دیریت خطهای راهنما                          | م  |
| ايجاد خطوط راهنما                           |    |
| تبدیل موضوعهای برداری به خطهای راهنما       |    |
| دیریت خطهای شبکه                            | م  |
| دازهگیری فاصله بین موضوعها                  | ان |
| إر وظيفه Contextual Task Bar                | نو |
| کاربر Contextual Task Bar در متنها          |    |
| کاربر Contextual Task Bar در اشیاء وکتور    |    |
| کاربر Contextual Task Bar در تصاویر         |    |
| مزایای Contextual Task Bar                  |    |
| فصل هفتم: مديريت رنگ و نور                  |    |
|                                             |    |

| 797 | درخشندگی یا روشنایی                                |  |
|-----|----------------------------------------------------|--|
| 798 | شدت یا خلوص رنگ                                    |  |
| 758 | Contrast                                           |  |
| 754 | رنگهای Fill و Stroke                               |  |
| 754 | شناخت انواع مدلهای رنگی و ویژگیهای آنها            |  |
| 794 | مدل GrayScale                                      |  |
| ۲۶۵ | مدل رنگی RGB                                       |  |
| ۲۶۵ | مدل رنگHSB                                         |  |
| ۲۶۵ | مدل رنگ CMYK                                       |  |
| 799 | مدل web Safe RGB                                   |  |
| 799 | روشهای مختلف رنگآمیزی                              |  |
| 799 | استفادہ از Color Picker                            |  |
| 797 | انتخاب رنگ با استفاده از مدل HSB                   |  |
| ۲۶۸ | انتخاب رنگ با استفاده از مدل RGB                   |  |
| ۲۷۱ | انتخاب رنگ با استفاده از مدل CMYK                  |  |
| ۲۷۲ | به کارگیری رنگ Web                                 |  |
| ۲۷۳ | انتخاب رنگ با تعیین مقدار هگزادسیمال               |  |
| ۲۷۴ | رنگهای با درصد اشباع بالا                          |  |
| ۲۷۴ | طیفی از رنگهای روشن                                |  |
| ۲۷۵ | طیفی از رنگهای تیره                                |  |
| ۲۷۵ | رنگهای ملایم                                       |  |
| ۲۷۶ | پانل Color                                         |  |
| ۲۷۸ | پانل Swatches                                      |  |
| ۲۷۹ | نحوه ایجاد نمونه رنگ جدید در پانل Swatches         |  |
| ۲۸۰ | نحوه اعمال رنگهای پانل Swatches به اشیاء           |  |
| ۲۸۰ | نحوه اعمال رنگهای Global در پانل Swatches به اشیاء |  |
| ۲۸۲ | نحوه ویرایش رنگها در پانل Swatch                   |  |
| ۲۸۲ | نحوه ساخت یک گروه رنگی در پانل Swatch              |  |
| ۲۸۴ | کتابخانههای رنگ در پانل Swatch                     |  |

| ۲۸۶ | حذف رنگ از پانل Swatches                |
|-----|-----------------------------------------|
| ۲۸۷ | پانل Gradient                           |
| ۲۸۷ | ایجاد شیب رنگی خطی                      |
| ۲۸۸ | ايجاد شيب رنگي شعاعي                    |
| ۲۸۹ | ابزار Gradient                          |
| ۲۹۲ | آشنایی با الگوها و اعمال آنها روی اشیاء |
| ۲۹۲ | نحوه اعمال بافت آماده روى اشياء         |
| ۲۹۳ | نحوهٔ ساخت بافت و اعمال آن روی اشیاء    |
| ۲۹۵ | پانل Transparency                       |
| ۲۹۹ | ابزار Mesh                              |
| ۳۰۰ | ايجاد بافت منظم و عددي                  |
| ۳۰۲ | بافت نامنظم و ابزاری                    |
| ۳۰۲ | ویرایش موضوعهای Mesh                    |
| ۳۰۳ | نحوه ايجاد يک گروه نقاشي                |
| ۳۰۵ | آشنایی با رنگهای Spot                   |
| ۳۰۶ | تغيير مد رنگی                           |
| ۳۰۷ | ابزار Eyedropper Tool                   |
| Ai  | فصل هشتم: نقاشی                         |
| ۳۱۰ | تاریخ نقاشی در جهان                     |
| ۳۱۱ | تاریخ نقاشی در ایران                    |
| ۳۱۲ | ابزار Paintbrush                        |
| ۳۱۵ | تنظیمات ابزار Paintbrush                |
| ۳۱۶ | ساخت و اصلاح قلمموهای Calligraphic      |
| ۳۱۸ | ساخت و اصلاح قلمموهای Scatter           |
| ۳۲۰ | ساخت و اصلاح قلمموهای Art Brushes       |
| ۳۲۲ | ساخت و اصلاح قلمموهای Bristle           |
|     |                                         |

| ۳۲۳ | ساخت و اصلاح قلمموهای Pattern |
|-----|-------------------------------|
| ۳۲۴ | پانل Brush                    |
| ۳۲۵ | اعمال قلمموها بر یک مسیر      |
| ۳۲۸ | تمرین ۱-۸: ساخت لوگو با Brush |

#### فصل نهم: مديريت حروف و متن

Aì

| ٣۴٩        | انتخاب محیط کاری مناسب           |
|------------|----------------------------------|
| ۳۵۰        | روشهای تایپ در Adobe Illustrator |
| ۳۵۰        | روش اول: Point Type              |
| ۳۵۱        | روش دوم: Paragraph Type          |
| ۳۵۱        | روش سوم: Type On Path            |
| ۳۵۲        | تايپ به روش Point Type           |
| ۳۵۳        | تايپ به روش Paragraph Type       |
| ۳۵۵        | تايپ به روش Type On Path         |
| ۳۵۷        | ابزار Type                       |
| ۳۶۰        | ابزار Vertical Type Tool         |
| ٣۶١        | نوشتن متن فارسی                  |
| ۳۶۲        | تنظيم حاشيه پاراگراف             |
| ۳۶۴        | تنظيم نخستين خط پايه             |
| ٣۶۵        | ايجاد سطرها و ستونها             |
| <i>٣۶۶</i> | پانل Character                   |
| ٣۶٩        | پانل Character Styles            |
| ۳۷۲        | پانل Paragraph پانل              |
| ۳۷۴        | پانل Paragraph Styles            |
| ۳۷۵        | Justification                    |

| ۳۷۶Hyphenation                                   |
|--------------------------------------------------|
| ۳۷۸Find And Replace Text                         |
| پانل Tabs                                        |
| تنظیم محل پانل Tabs با موضوع متنی انتخاب شده ۳۸۰ |
| تغییر واحد اندازهگیری                            |
| تنظيم Tab Stop                                   |
| حذف Tab Stop                                     |
| تبدیل متن به مسیر                                |
| ۳۸۵Check Spelling                                |
| ویرایش دیکشنری                                   |
| فصل دهم: کار با نمادها و سبکهای گرافیکی          |
| معرفی پانل Symbol                                |
| نحوه ايجاد يک نماد                               |
| نحوه ويرايش نماد                                 |
| ويرايش مستقيم نماد از پانل                       |
| ویرایش نمادهای نمونه در ArtBorad                 |
| ابزار اسپری نماد (Symbol Sprayer Tool(Shift+S)   |
| نحوه اعمال Graphic Style به خواص ظاهری اشیاء     |
| فصل یازدهم: کار با تصاویر و ماسک                 |
| آشنایی با مفهوم تصاویر وابسته و غیر وابسته۴۰۱    |
| تنظیم محیط کاری مناسب برای مدیریت تصاویر         |
| نحوه جاگذاری یک تصویر                            |
| مدیریت تصاویر در پانل Properties                 |
| آشنایی با پانل Link                              |
| نحوهٔ باز کردن فایلهای لایه باز Photoshop ۴۰۹    |

| ۴۱۱ | آشنايي با ماسک و کاربرد آن                |
|-----|-------------------------------------------|
| ۴۱۱ | اصول ایجاد ماسک برشی                      |
| ۴۱۳ | اصول ایجاد ماسک شفافیت                    |
| ۴۱۵ | شناخت به کارگیری جلوهها روی تصویر         |
| ۴۱۶ | اصول کار با جلوه Rasterize                |
| ۴۱۷ | تبدیل تصاویر پیکسلی به برداری             |
| ۴۱۷ | پانل Image Trace                          |
| ۴۲۳ | دکمه Image Trace موجود در پانل Properties |
| FTF | دستور Object/ Image Trace/ Make           |

#### فصل دوازدهم: ایجاد جلوههای ویژه

Ai

| ۴۲۷  | جلوههای تخریبی                               |
|------|----------------------------------------------|
| ۴۲۷  | جلوههای غیرتخریبی                            |
| ۴۲۷  | ویژگیهای ظاهری موضوعها                       |
| ۴۲۹  | کار با جلوهها                                |
| ۴۳۰  | اعمال جلوه                                   |
| ۴۳۲  | جلوههای پیکسلی                               |
| ۴۳۳  | آشنایی با جلوههای نرمافزار Adobe Illustartor |
| ۴۳۴  | جلوەھاى 3D and Materials                     |
| ۴۳۴  | جلوەھاى Convert To Shape                     |
| ۴۳۵  | جلوه Crop Marks                              |
| ۴۳۵  | جلوەھاى Distort & Transform                  |
| f775 | جلوەھاى Path                                 |
| ۴۳۷  | جلوەھاى Pathfinder                           |
| ۴۳۷  | جلوه Rasterize                               |

| ۴۳۸               | جلوەھاى Stylize                     |
|-------------------|-------------------------------------|
| ۴۳۹               | جلوەھاى SVG Filter                  |
| ۴۴۰               | جلوەھاى Wrap                        |
| ۴۴۱               | Effect Gallery                      |
| ۴۴۱               | گروه Artistic در Effect Gallery     |
| FFT               | افکت Colored Pencil                 |
| ۴۴۳               | افکت Cutout                         |
| ۴۴۳               | افکت Dry Brush                      |
| ۴۴۳               | افکت Film Grain                     |
| FFT               | افکت Fresco                         |
| ۴۴۳               | افکت Neon Glow                      |
| <i>FFF</i>        | افکت Paint Daub                     |
| <i><b>FFF</b></i> | افکت Palette Knife                  |
| <i><b>FFF</b></i> | افکتPlastic Warp،                   |
| <i><b>FFF</b></i> | افکت Poster Edges                   |
| ۴۴۵               | افکت Rough Pastels                  |
| FFD               | افکت Smudge Stick                   |
| FFD               | افکت Sponge                         |
| FFD               | افکت Underpainting                  |
| FFD               | افکت Watercolor                     |
| FFS               | گروہ Brush Stroke در Effect Gallery |
| FFS               | افکت Accented Edges                 |
| ff9               | افکت Angled Strokes                 |
| FFY               | افکت Crosshatch                     |
| FFY               | افکت Dark Intensity                 |
| FFV               | افکت Ink Outline                    |
| ۴۴۷               | افکت Spatter                        |
| ۴۴۷               | ۔<br>افکتSpray Stroke               |
| ۴۴۷               | افکت Sumi-e افکت                    |
| ۴۴۷               | گروہ Distort در Effect Gallery      |

| ۴۴۸ | افکت Diffuse Glow              |
|-----|--------------------------------|
| ۴۴۸ | افکتGlass                      |
| ۴۴۸ | افکت Ocean Ripple              |
| 449 | گروه Sketch در Effect Gallery  |
| 449 | افکت Bas Relief                |
| 449 | افکت Chalk & Charcoal          |
| 449 | افکت Charcoal                  |
| ۴۵۰ | افکت.Chrome                    |
| ۴۵۰ | افکت Conte Crayon              |
| ۴۵۰ | افکت Graphic Pen               |
| ۴۵۰ | افکت Halftone Pattern          |
| ۴۵۰ | افکت Note Paper                |
| ۴۵۰ | افکت Photocopy                 |
| ۴۵۱ | افکت Plaster                   |
| ۴۵۱ | افکت Reticulation              |
| ۴۵۱ | افکت Stamp                     |
| ۴۵۱ | افکت Torn Edges                |
| ۴۵۱ | افکت Water Paper               |
| ۴۵۱ | گروہ Stylize در Effect Gallery |
| ۴۵۲ | گروہ Texture در Effect Gallery |
| ۴۵۲ | افکت Craquelure                |
| ۴۵۳ | افکت Grain                     |
| ۴۵۳ | افکت Mosaic Tiles              |
| ۴۵۳ | افکت Patchwork                 |
| ۴۵۳ | جلوەھاى Artistic               |
| ۴۵۴ | جلوەھاى Blur                   |
| ۴۵۴ | جلوەھاى Brush Strokes          |
| ۴۵۵ | جلوەھاى Distort                |
| ۴۵۶ | جلوەھاى Pixelate               |

| ۴۵۷ | جلوههای Skatch              |
|-----|-----------------------------|
| ۴۵۸ | جلوههای Texture             |
| ۴۵۸ | جلوەھاى Video               |
| Aì  | فصل سیزدهم: کار با نمودارها |
|     |                             |

| 481  | انواع نمودار                        |
|------|-------------------------------------|
| 481  | نمودار ستونی                        |
| 487  | هيستوگرام                           |
| FFT  | نمودار خطی                          |
| ¥\$¥ | نمودار دایرهای                      |
| ۴۶۵  | ایجاد نمودارها در Adobe Illustrator |
| ۴۶۷  | تنظیم عرض ستونها و دقت اعشاری       |
| ۴۶۹  | وارد کردن دادهها در نمودارها        |
| ۴۷۳  | قالببندى نمودارها                   |

| قالبېندى نمودارها                    |
|--------------------------------------|
| فصل چهاردهم: طراحی و مدلسازی سهبعدی  |
| مراحل ساخت مدل سەبعدى                |
| شناخت اصول کار با جلوههای سهبعدی ۴۸۰ |
| معرفی پانل 3D and Materials          |
| ایجاد اشیاء سهبعدی با Plane          |
| ایجاد اشیاء سهبعدی با Extrude ۴۸۳    |
| ایجاد اشیاء سهبعدی با Revolve ۴۸۸    |
| ایجاد اشیاء سهبعدی با Inflate        |
| آشنایی مواد و نقوش سهبعدی۴۹۱         |
| نور پردازی سەبعدی                    |

| ۴ | پرداخت کاری مدلهای سهبعدی                    |
|---|----------------------------------------------|
| ۴ | ایجاد اشیاء سهبعدی با افکت Extrude and Bevel |
| ۵ | ایجاد اشیاء سهبعدی با افکت Revolve           |
| ۵ | ایجاد اشیاء سهبعدی با افکت Rotation          |
| ۵ | نگاشت یک تصویر به شیء سهبعدی                 |
| ۵ | اعمال افکتهای سهبعدی روی چند شکل             |
| ۵ | تمرين ١-١٤: ساخت مهره شطرنج                  |
| ۵ | تمرين ۲-۱۴: ساخت فنر                         |

|   |                             | 2 |
|---|-----------------------------|---|
| A | فصل پانزدهم: طراحی صفحات وب |   |
|   |                             |   |

| ى بر طراحى وب ۵۲۷                         | مقدمها  |
|-------------------------------------------|---------|
| طراحي صفحات وب ۵۳۰                        | اصول د  |
| وب سايت با Adobe Illustartor              | طراحي   |
| فاده از رنگهای مطمئن برای وب ۵۳۲          | استغ    |
| نه کیفیت تصویر با اندازه فایل ۵۳۲         | مواز    |
| ت فایل مناسب برای گرافیک وب ۵۳۲           | فرمہ    |
| مفحه وب در Adobe Illustartor              | ايجاد م |
| يم محيط كارى ۵۳۴                          | تنظ     |
| ت فرمتهای تصویری مناسب وب ۵۳۵             | شناخت   |
| ت (JPEG) Join Photographic Experts Group) | فرمہ    |
| ت۵۳۷(Graphic Interchange Format) GIF      | فرمہ    |
| ت۵۳۸ (PNG) Portable Network Graphic       | فرمہ    |
| ت اصول برش دادن تصاویر وب ۵۳۹             | شناخت   |
| خت ایجاد Image Maps با Slce با Slce       | شنا     |
| فصل شانزدهم: ذخیر هسازی و چاپ             |         |

| ۵۴۴  | دستور Save                                              |  |
|------|---------------------------------------------------------|--|
| ۵۴۶  | دستور Save as                                           |  |
| ۵۴۷  | دستور Save as Template                                  |  |
| ۵۴۷  | دستور Export for Screens                                |  |
| ۵۴۹  | دستور Export As                                         |  |
| ۵۵۰  | دستور Save for Web                                      |  |
| ۵۵۱  | پسوندهای قابل ذخیرهسازی Adobe Illustrator               |  |
| ۵۵۲  | ذخیره سند با پسوند AI                                   |  |
| ۵۵۳  | ذخیره سند با پسوند PDF                                  |  |
| ۵۵۹  | ذخيره سند با يسوند EPS                                  |  |
| ۵۶۰  | ذخب ه سند با بسوند AIT                                  |  |
| ۵۶۱  | نځب ه سند با بسوند SVG.                                 |  |
| ۵۶۲  | ير بې د<br>ذخبه سند با بسوند SVGZ                       |  |
| ۵۶۲  | نې پې و<br>دخې ه سند یا بسوند DWG                       |  |
| ۵۶۳  | نې پې د<br>دخب ه سند یا بسوند DXF                       |  |
| ۵۶۴  | ير ، پ ر<br>ذخب ه سند با بسوند BMP                      |  |
| ۸۶۴  | ن بیران در با پیتوند CSS                                |  |
| ۵۶۶  | ن يرو سند با پسوند EME                                  |  |
| ۸۶۶  | دخیرہ بیند با پیروند SWF                                |  |
| λεγ  | دخیرہ بیند با پیروند IPEG                               |  |
| ۵۶۸  | دخیرہ بیند با پیوند BC                                  |  |
| ۵    | ن حيرت منت ب پسون ٢٠٦ ٢                                 |  |
| AV•  | ن بيره سنه به پسونه BD در است.<br>ذخر مديد با برونه PNG |  |
|      | نځيره سنه و پښون ۲۲۵ مستند.<br>ذخه مديد ما د ۲۲۵        |  |
| ΔV1  | دخيره سند با پسوند IOA                                  |  |
| ων ι | دحيره سند با پسوند ١٨٦                                  |  |
| ωγγ  | دخیره سند با پسوند ۱۱F                                  |  |
| ۵۷۳  | ذخیره سند با پسوند WMF                                  |  |
| ۵۷۴  | ذخیره سند با پسوند GIF                                  |  |

|                                               | فسرفانسارها فركرمافر أرهاي شركت جمافات المستستست                                                                                                    |
|-----------------------------------------------|----------------------------------------------------------------------------------------------------|
| ۵۷۵                                           | فشردهساز Run Length Encoding) RLE)                                                                                                    |
| ۵۷۵                                           | فشردهساز Lemple-Zif-Welch) LZW)                                                                                                    |
| ۵۷۵                                           | فشردهساز Joint Photographic Expert Grope) JPEG)                                                                                                    |
| ۵۷۶                                           | فشردهساز CCITT                                                                                                    |
| ۵۷۶                                           | فشردەساز ZIP                                                                                                    |
| ۵۷۶                                           | آشنایی با مفاهیم چاپ                                                                                                    |
| ۵۷۶                                           | تاريخچه چاپ                                                                                                    |
| ۵۷۸                                           | دستور Print                                                                                                    |
| ۵۸۲                                           | پیش نمایش تفکیک رنگھا                                                                                                    |
| ۵۸۳                                           | بررسی پانل Separation Preview                                                                                                    |
| Ai                                            | فصل هفدهم: ساخت و مدیریت فرمانهای خودکار                                                                                                    |
| ۵۸۵                                           | کار با پانل Actions                                                                                                    |
|                                               |                                                                                                    |
| ۵۸۷                                           | ذخيرەسازى Action                                                                                                    |
| ۵۸۷                                           | ذخیرہسازی Action<br>اجرای Action                                                                                                    |
| ۵۸۷<br>۵۸۸                                    | ذخیرہسازی Action<br>اجرای Action<br>تنظیم سرعت اجرای Action                                                                                                    |
| ۵۸۷<br>۵۸۸<br>۵۸۹                             | ذخیرہسازی Action<br>اجرای Action<br>تنظیم سرعت اجرای Action<br>ضبط مسیرھا                                                                                                    |
| ۵۸۷<br>۵۸۸<br>۵۸۹<br>۵۹۰                      | ذخیرهسازی Action<br>اجرای Action<br>تنظیم سرعت اجرای Action<br>ضبط مسیرها<br>قرار دادن نقاط Stop                                                                                                    |
| ۵۸۷<br>۵۸۸<br>۵۸۹<br>۵۹۰<br>۵۹۱               | ذخیرهسازی Action.<br>اجرای Action<br>تنظیم سرعت اجرای Action.<br>ضبط مسیرها<br>قرار دادن نقاط Stop<br>بیرون نگه داشتن یک فرمان از اجرا                                                                                             |
| ۵۸۷<br>۵۸۸<br>۵۹۰<br>۵۹۰<br>۵۹۲<br>۵۹۳        | ذخیرهسازی Action<br>اجرای Action<br>تنظیم سرعت اجرای Action<br>ضبط مسیرها<br>قرار دادن نقاط Stop<br>بیرون نگه داشتن یک فرمان از اجرا<br>درج فرمانهای غیر قابل ضبط                                                                  |
| ۵۸۷<br>۵۸۸<br>۵۸۹<br>۵۹۰<br>۵۹۲<br>۵۹۳        | ذخیرهسازی Action.<br>اجرای Action<br>تنظیم سرعت اجرای Action.<br>ضبط مسیرها<br>قرار دادن نقاط Stop<br>بیرون نگه داشتن یک فرمان از اجرا<br>درج فرمانهای غیر قابل ضبط<br>افزودن فرمان به یک Action.                                  |
| ۵۸۷<br>۵۸۸<br>۵۸۹<br>۵۹۰<br>۵۹۲<br>۵۹۳<br>۵۹۵ | ذخیرهسازی Action.<br>اجرای Action.<br>تنظیم سرعت اجرای Action.<br>ضبط مسیرها<br>قرار دادن نقاط Stop<br>بیرون نگه داشتن یک فرمان از اجرا<br>درج فرمانهای غیر قابل ضبط<br>افزودن فرمان به یک Action.<br>جابهجایی فرمان در یک Action. |
| ۵۸۷<br>۵۸۸<br>۵۸۹<br>۵۹۰<br>۵۹۰<br>۵۹۵<br>۵۹۵ | ذخیرهسازی Action.<br>اجرای Action.<br>تنظیم سرعت اجرای Action.<br>ضبط مسیرها<br>قرار دادن نقاط Stop<br>بیرون نگه داشتن یک فرمان از اجرا<br>درج فرمانهای غیر قابل ضبط<br>افزودن فرمان به یک Action.<br>جابهجایی فرمان در یک Action. |

### فصل هجدهم: طراحي و تمرين

Ai

Ai

| ۵۹۹ | تمرین ۱–۱۸ |
|-----|------------|
| ۶۱۴ | تمرین ۲–۱۸ |
| ۶۳۲ | تمرین ۳–۱۸ |
| ۶۵۲ | تمرین ۴–۱۸ |
| ۶۷۲ | تمرین ۵–۱۸ |

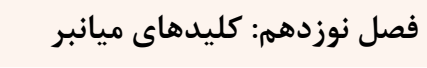

| ٧١٢ | Adobe Illustrator Keys for selecting tools  |
|-----|---------------------------------------------|
| ۷۱۳ | Keys for viewing artwork                    |
| ۷۱۵ | Keys for drawing                            |
| ٧١٧ | Keys for drawing in perspective             |
| ۷۱۸ | Keys for selecting                          |
| ٧١٩ |                                             |
| ٧١٩ |                                             |
| ٧٢٠ | Keys for painting objects                   |
| ٧٢١ | Keys for working with Live Paint groups     |
| ۷۲۲ | Keys for transforming objects               |
| ۷۲۳ | Keys for creating variable width points     |
| ۷۲۳ | Keys for working with type                  |
| ۷۲۵ |                                             |
| ۷۲۵ | Keys for the Actions panel                  |
| ٧٢۶ | Keys for the Brushes panel                  |
| ٧٢۶ | Keys for the Character and Paragraph panels |

| 776 |                                 |
|-----|---------------------------------|
| ۷۲۷ | Keys for the Gradient panel     |
| ۷۲۸ | Keys for the Layers panel       |
| ۷۲۹ |                                 |
| ۷۲۹ |                                 |
| ۷۲۹ | Keys for the Transparency panel |
| ۷۳۰ |                                 |

مقدمه ناشر

خط<sup>مش</sup> انتثارات **مؤسسه فرمنی منری دساکران تهران** در عرصه کتاب <mark>ب</mark>ی ماکیفت عالی است که سواند خواسته می به روز حامعه فرمنی و علمی کثور را تاحد امکان یوشش دمد. هرکتاب دساکران تهران، مک فرصت حدمد شغلی وعلمی

حمد و سپاس ایزد منان را که با الطاف بیکران خود این توفیق را به ما ارزانی داشت تا بتوانیم در راه ارتقای دانش عمومی و فرهنگی این مرز و بوم در زمینه چاپ و نشر کتب علمی و آموزشی گامهایی هرچند کوچک برداشته و در انجام رسالتی که بر عهده داریم، مؤثر واقع شویم.

گستردگی علوم وسرعت توسعه روزافزون آن، شرایطی را به وجود آورده که هر روز شاهد تحولات اساسی چشمگیری در سطح جهان هستیم. این گسترش و توسعه، نیاز به منابع مختلف از جمله کتاب را به عنوان قدیمی ترین و راحت ترین راه دستیابی به اطلاعات و اطلاع رسانی، بیش از پیش برجسته نموده است.

در این راستا، واحد انتشارات مؤسسه فرهنگی هنری دیباگران تهران با همکاری اساتید، مؤلفان، مترجمان، متخصصان، پژوهشگران و محققان در زمینه های گوناگون و مورد نیاز جامعه تلاش نموده برای رفع کمبودها و نیازهای موجود، منابعی پُربار، معتبر و با کیفیت مناسب در اختیار علاقمندان قرار دهد.

کتابی که در دست دارید تألیف "جناب آقای مهندس سیدبهزاد عطیفه پور" است که با تلاش همکاران ما در نشر دیباگران تهران منتشرگشته و شایسته است از یکایک این گرامیان تشکر و قدردانی کنیم.

با نظرات خود مشوق و راهنمای ما باشید

با ارائه نظرات و پیشنهادات وخواسته های خود،به ما کمک کنید تا بهتر و دقیق تر در جهت رفع نیازهای علمی و آموزشی کشورمان قدم برداریم.برای رساندن پیام هایتان به ما از رسانه های دیباگران تهران شامل سایتهای فروشگاهی و صفحه اینستاگرام و شماره های تماس که در صفحه شناسنامه کتاب آمده استفاده نمایید.

#### مدير انتشارات

مؤسسه فر هنگی هنری دیباگران تهران dibagaran@mftplus.com

#### مقدمه مؤلف

این کتاب حاصل بیش از ۱۵ سال سابقه تدریس بنده در حوزه گرافیک دیجیتالی در موسسههای مختلف است که در ۱۹ فصل روی آخرین نسخه از نرمافزار Adobe Illustrator تالیف شده است.

شایان ذکر است که این کتاب برای کاربران سیستمعاملهای Microsoft Windows و Mac قابل استفاده است.

شایسته است از آقای دکتر هادی یوسفی، آقای دکتر مقداد میرابی و آقای مهندس بهمن قاسمی، سه تن از اساتیدی که در زمینه فراگیری علم کامپیوتر زحمات فراوانی برای بنده کشیدهاند صمیمانه تشکر کنم و در پایان از تمام دوستان و عزیزانی که مشوق بنده بودهاند کمال سپاس را دارم و این اثر ناچیز را به روح پرفتوح پدرم و دستان پر مهر مادر عزیزتر از جانم تقدیم میکنم.

این کتاب با دقت و حساسیت بالایی نوشته شده است اما خالی از اشکال نیست لذا از تمام خوانندگان و اساتید محترم تقاضا دارم در صورت مشاهده هرگونه اشکال یا داشتن انتقاد و پیشنهاد، اینجانب را مطلع بسازید.

> سید بهزاد عطیفه پور <u>Behzad.atifehpour@gmail.com</u>

•979404914•